# Docker Workshop Solutions for the exercises

Ignacio Vidal - Abbas Sarvmeily

April 18, 2016

### Exercise 1 Running a custom container

- docker run -t -i --name computation feeg6003/scicomp:v1 creates and run a containerized bash session of the feeg6003/scicomp:v1 docker image with the name *computation*.
- You can clearly see that gcc and python are not available in the host machine, whereas they are accessible within the contanerized bash session.
- The kernel version can be checked with uname -r. You can see that both kernel versions inside and outside the container are the same
- stress -c 4 will indeed show that all the cores are being used, regardless if it is called outside the container or within the container.
- docker stop computation will stop the container.
- docker start computation, followed by docker attach computation will allow you to access again to the containerized bash.

## Exercise 2 Data persistence

Proceed as above, but using two separate containers:

- docker run -t -i --name container1 feeg6003/scicomp:v1
- In the container, run echo "Your best joke" > joke.txt
- Install cowsay with apt-get install cowsay and execute cat joke.txt|cowsay.
- In another terminal window, run docker run -t -i --name container2 feeg6003/scicomp:v1
- Using 1s, check that there is no joke.txt file, because you are in another different container. Also, there is no cowsay command.

#### Exercise 3 Acessing host data from a container

docker run --name data1 -t -i -v /home/feeg6003-docker/data:/data feeg6003/scicomp:v1 will run the first container.

In another terminal window, docker run --name data2 -t -i -v /home/feeg6003-docker/data:/data feeg6003/scicomp:v1 will run another different container sharing the same /data directory.

From the second container, edit the README.md file. Check that the changes made in one container are reflected in the other.

### Exercise 4 Recreate the feeg6003/scicomp image using commits

Run the ubuntu:14.04 image and install as many software packages as you want. Once finished, stop the container and commit the changes using

docker commit -m "Commit message" -a "Author name" containerID user/newimagename:tag

After that, check the images with docker images and you will see your newly created image. If you want to commit it to the docker hub, you need to have an account, login with docker login and push the image with docker push imagename:tag.

## Exercise 5 Recreate the feeg6003/scicomp image using a Dockerfile

Download the dockerfile example from the blog and fill it with RUN apt-get install -y packagename statements.

#### Exercise 6 Running a daemonized container

The following command line

docker run -d -p 80:80 owncloud will download the latest *owncloud* image, map the port 80 from the container to the port 80 in the host and run the container in the background.

After that, you only have to open http://localhost in your web browser and enjoy your very own (local) cloud.

## Exercise 7 Managing containers and images

docker ps -a will display every container, running or not. You can remove them one by one with the command docker rm containername.

docker images will display the locally installed images. You can remove them with docker rmi.